# PIX/ASA 7.x und höher: Beispiel für den Zugriff auf den Mail-Server (SMTP) in einem externen Netzwerk

### Inhalt

Einführung Voraussetzungen Anforderungen Verwendete Komponenten Konventionen Zugehörige Produkte Konfigurieren Netzwerkdiagramm Konfigurationen ESMTP-TLS-Konfiguration Überprüfen Fehlerbehebung Zugehörige Informationen

## Einführung

Diese Beispielkonfiguration veranschaulicht, wie die PIX-Firewall für den Zugriff auf einen Mailserver im externen Netzwerk eingerichtet wird.

Weitere Informationen finden Sie unter <u>PIX/ASA 7.x und höher: Mail Server Access on Inside</u> <u>Network Configuration Example</u>, um die PIX/ASA Security Appliance für den Zugriff auf einen Mail-/SMTP-Server im Inside-Netzwerk einzurichten.

Weitere Informationen zum Einrichten der PIX/ASA Security Appliance für den Zugriff auf einen Mail-/SMTP-Server im DMZ-Netzwerk finden Sie unter <u>PIX/ASA 7.x mit Mail-Server-Zugriff</u> im <u>Konfigurationsbeispiel</u> für das DMZ-Netzwerk.

Weitere Informationen finden Sie unter <u>ASA 8.3 und höher: SMTP-Server-Zugriff auf externe</u> <u>Netzwerkkonfiguration Beispiel</u> für weitere Informationen zur identischen Konfiguration der Cisco Adaptive Security Appliance (ASA) mit Version 8.3 und höher.

Weitere Informationen zum Festlegen von Microsoft Exchange finden Sie in der <u>Dokumentation</u> zur<u>Cisco Secure PIX Firewall</u>. Wählen Sie Ihre Softwareversion aus, gehen Sie dann zum Konfigurationsleitfaden und lesen Sie das Kapitel zur Konfiguration für Microsoft Exchange.

### Voraussetzungen

Anforderungen

Für dieses Dokument bestehen keine speziellen Anforderungen.

#### Verwendete Komponenten

Die Informationen in diesem Dokument basieren auf den folgenden Software- und Hardwareversionen:

- PIX-Firewall 535
- PIX Firewall Software Version 7.1(1)
- Cisco Router der Serie 2500

Die Informationen in diesem Dokument wurden von den Geräten in einer bestimmten Laborumgebung erstellt. Alle in diesem Dokument verwendeten Geräte haben mit einer leeren (Standard-)Konfiguration begonnen. Wenn Ihr Netzwerk in Betrieb ist, stellen Sie sicher, dass Sie die potenziellen Auswirkungen eines Befehls verstehen.

#### Konventionen

Weitere Informationen zu Dokumentkonventionen finden Sie in den <u>Cisco Technical Tips</u> <u>Conventions</u> (Technische Tipps zu Konventionen von Cisco).

#### Zugehörige Produkte

Diese Konfiguration kann auch mit einer Adaptive Security Appliance (ASA) verwendet werden, die Version 7.x und höher ausführt.

### Konfigurieren

In diesem Abschnitt erhalten Sie Informationen zum Konfigurieren der in diesem Dokument beschriebenen Funktionen.

**Hinweis:** Verwenden Sie den <u>Cisco CLI Analyzer</u>, um weitere Informationen zu den in diesem Abschnitt verwendeten Befehlen abzurufen.

#### Netzwerkdiagramm

In diesem Dokument wird die folgende Netzwerkeinrichtung verwendet:

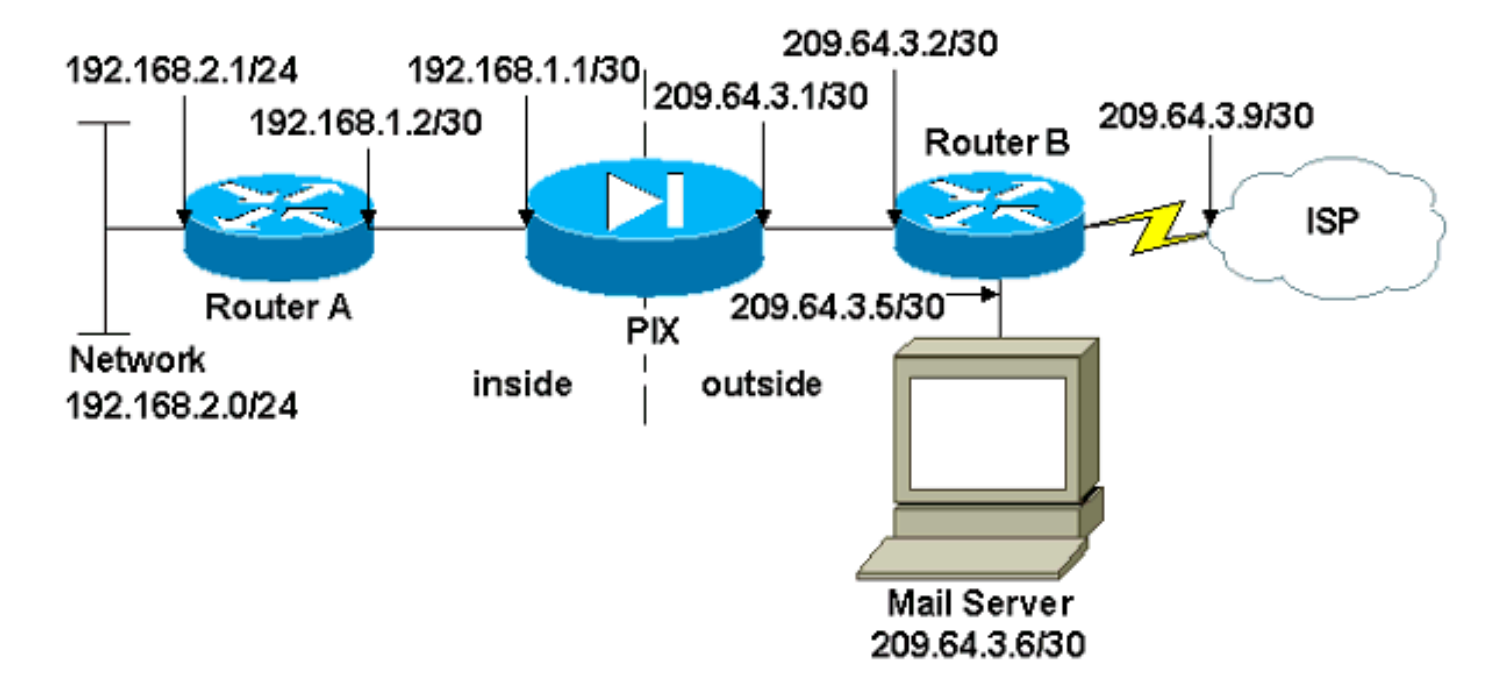

#### Konfigurationen

In diesem Dokument werden folgende Konfigurationen verwendet:

- PIX-Firewall
- Router A
- Router B

#### **PIX-Firewall**

```
PIX Version 7.1(1)
!
hostname pixfirewall
enable password 8Ry2YjIyt7RRXU24 encrypted
names
!
interface Ethernet0
shutdown
no nameif
no security-level
no ip address
!
interface Ethernet1
 shutdown
no nameif
no security-level
no ip address
I
interface Ethernet2
 shutdown
no nameif
no security-level
no ip address
!
!--- Define the IP address for the inside interface.
interface Ethernet3 nameif inside
 security-level 100
 ip address 192.168.1.1 255.255.255.252
```

!--- Define the IP address for the outside interface. interface Ethernet4 nameif outside security-level 0 ip address 209.64.3.1 255.255.255.252 interface Ethernet5 shutdown no nameif no security-level no ip address 1 passwd 2KFQnbNIdI.2KYOU encrypted ftp mode passive pager lines 24 mtu inside 1500 mtu outside 1500 no failover no asdm history enable arp timeout 14400 !--- This command defines the global for the Network Address Translation !--- (NAT) statement. In this case, the two commands state that any traffic !--- from the 192.168.2.x network that passes from the inside interface (Ethernet0) !--- to the outside interface (Ethernet 1) translates into an address !--- in the range of 209.64.3.129 through 209.64.3.253 and contains a subnet !--- mask of 255.255.255.128. global (outside) 1 209.64.3.129-209.64.3.253 netmask 255.255.255.128 !--- This command reserves the last available address (209.64.3.254) for !--- for Port Address Translation (PAT). In the previous statement, !--- each address inside that requests a connection uses one !--- of the addresses specified. If all of these addresses are in use, !--- this statement provides a failsafe to allow additional inside stations !--- to establish connections. global (outside) 1 209.64.3.254 !--- This command indicates that all addresses in the 192.168.2.x range !--- that pass from the inside (Ethernet0) to a corresponding global !--- designation are done with NAT. !--- As outbound traffic is permitted by default on the PIX, no !--- static commands are needed. nat (inside) 1 192.168.2.0 255.255.255.0 !--- Creates a static route for the 192.168.2.x network with 192.168.1.2. !--- The PIX forwards packets with these addresses to the router !--- at 192.168.1.2. route inside 192.168.2.0 255.255.255.0 192.168.1.2 1 !--- Sets the default route for the PIX Firewall at 209.64.3.2. route outside 0.0.0.0 0.0.0.0 209.64.3.2 1 timeout xlate 3:00:00 timeout conn 1:00:00 half-closed 0:10:00 udp 0:02:00 icmp 0:00:02 timeout sunrpc 0:10:00 h323 0:05:00 h225 1:00:00 mgcp 0:05:00 timeout mgcp-pat 0:05:00 sip 0:30:00 sip\_media 0:02:00 timeout uauth 0:05:00 absolute no snmp-server location no snmp-server contact

```
snmp-server enable traps snmp authentication linkup
linkdown coldstart
telnet timeout 5
ssh timeout 5
console timeout 0
1
class-map inspection_default
match default-inspection-traffic
1
!
!--- SMTP/ESMTP is inspected since "inspect esmtp" is
included in the map. policy-map global_policy class
inspection_default inspect dns maximum-length 512
inspect ftp inspect h323 h225 inspect h323 ras inspect
rsh inspect rtsp inspect esmtp
 inspect sqlnet
 inspect skinny
 inspect sunrpc
 inspect xdmcp
 inspect sip
 inspect netbios
 inspect tftp
!
service-policy global_policy global
Cryptochecksum:8a63de5ae2643c541a397c2de7901041
: end
Router A
Current configuration:
 1
 version 12.0
 service timestamps debug uptime
 service timestamps log uptime
 no service password-encryption
 1
 hostname 2522-R4
  !
 enable secret 5 $1$N0F3$XE2aJhJlCbLWYloDwNvcV.
 ip subnet-zero
  1
  1
  !
  !
 interface Ethernet0
!--- Assigns an IP address to the inside Ethernet
interface. ip address 192.168.2.1 255.255.255.0 no ip
directed-broadcast ! interface Ethernet1 !--- Assigns an
IP address to the PIX-facing interface. ip address
192.168.1.2 255.255.255.252 no ip directed-broadcast !
interface SerialO no ip address no ip directed-broadcast
shutdown ! interface Serial1 no ip address no ip
directed-broadcast shutdown ! ip classless !--- This
route instructs the inside router to forward all !---
non-local packets to the PIX. ip route 0.0.0.0 0.0.0.0
192.168.1.1
 1
```

```
line con 0
  transport input none
  line aux 0
  autoselect during-login
  line vty 0 4
  exec-timeout 5 0
  password ww
  login
  1
 end
Router B
Current configuration:
 version 12.0
 service timestamps debug uptime
 service timestamps log uptime
 no service password-encryption
  hostname 2522-R4
 enable secret 5 $1$N0F3$XE2aJhJlCbLWYloDwNvcV.
 1
 ip subnet-zero
  1
  1
  1
  1
 interface Ethernet0
!--- Assigns an IP address to the PIX-facing Ethernet
interface. ip address 209.64.3.2 255.255.255.252 no ip
directed-broadcast ! interface Ethernet1 !--- Assigns an
IP address to the server-facing Ethernet interface. ip
address 209.64.3.5 255.255.255.252 no ip directed-
broadcast ! interface Serial0 !--- Assigns an IP address
to the Internet-facing interface. ip address 209.64.3.9
255.255.255.252 no ip directed-broadcast no ip mroute-
cache ! interface Serial1 no ip address no ip directed-
broadcast ! ip classless !--- All non-local packets are
to be sent out serial 0. In this case, !--- the IP
address on the other end of the serial interface is not
known, !--- or you can specify it here. ip route 0.0.0.0
0.0.0.0 serial 0
 1
!--- This statement is required to direct traffic
destined to the !--- 209.64.3.128 network (the PIX
global pool) to the PIX to be translated !--- back to
the inside addresses. ip route 209.64.3.128
255.255.255.128 209.64.3.1
 1
 1
 line con O
  transport input none
 line aux 0
  autoselect during-login
 line vty 0 4
  exec-timeout 5 0
  password ww
  login
```

```
!
end
```

#### **ESMTP-TLS-Konfiguration**

**Hinweis:** Wenn Sie die TLS-Verschlüsselung (Transport Layer Security) für die E-Mail-Kommunikation verwenden, werden die Pakete von der ESMTP-Überprüfungsfunktion (standardmäßig aktiviert) im PIX verworfen. Um E-Mails mit aktiviertem TLS zuzulassen, deaktivieren Sie die ESMTP-Überprüfungsfunktion, wie in dieser Ausgabe dargestellt.

```
pix(config)#policy-map global_policy
pix(config-pmap)#class inspection_default
pix(config-pmap-c)#no inspect esmtp
pix(config-pmap-c)#exit
pix(config-pmap)#exit
```

# Überprüfen

Für diese Konfiguration ist derzeit kein Überprüfungsverfahren verfügbar.

## Fehlerbehebung

Der <u>Cisco CLI Analyzer</u> unterstützt bestimmte **show**-Befehle. Verwenden Sie CLI Analyzer, um eine Analyse der **Ausgabe von show**-Befehlen anzuzeigen.

**Hinweis:** Beachten Sie <u>vor der</u> Verwendung von **Debug-**Befehlen die <u>Informationen</u> zu <u>Debug-</u><u>Befehlen</u>.

Der Befehl **zum Debuggen der Protokollierungskonsole** leitet Meldungen an die PIX-Konsole weiter. Wenn die Verbindung zum Mailserver ein Problem darstellt, überprüfen Sie die Debug-Meldungen der Konsole, um die IP-Adressen der sendenden und empfangenden Stationen zu ermitteln, um das Problem zu ermitteln.

### Zugehörige Informationen

- Konnektivität über Cisco PIX-Firewalls
- <u>Cisco PIX Firewall-Software</u>
- <u>Cisco Secure PIX Firewall Befehlsreferenzen</u>
- <u>Cisco Firewalls der Serie ASA 5500-X</u>
- Anforderungen für Kommentare (RFCs)
- <u>Technischer Support und Dokumentation Cisco Systems</u>